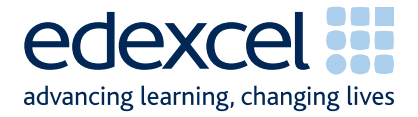

# **Onscreen Testing GCSE Applied French User Guide**

Issue 1.0

May 2010

A PEARSON COMPANY

-

## **Contents**

| Exam Information           | 3 |
|----------------------------|---|
| Before the Exam            | 3 |
| The Day before the Exam    | 3 |
| The Day of the Exam        | 4 |
| What Students Will See     | 5 |
| After the Exam             | 8 |
| Contact Details            | 9 |
| Frequently Asked Questions | 9 |

### Exam Information

## **Applied French**

| Exam date:       | 27 May 2010 (9am - 5pm)                        |
|------------------|------------------------------------------------|
| Length per exam  | Listening - 30 minutes<br>Reading - 30 minutes |
| No. of questions | 8 per exam                                     |

#### Before the Exam

We will send you the usernames and passwords via email before the exam (usually three days before).

We will send you hard copies of the exam and any other required materials, in case of a technical failure.

To prevent technical problems on the day, we ask you to complete a mock test. As an additional final check you should ask your IT team to make sure of the following on each candidate's workstation:

- Each candidate PC/login should have FULL read write permissions to the ESM\_Test\_Centre folder
- Each candidate PC/login should have FULL read/write permissions to the Administrator folder on the C:\Program Files\Promissor

#### The day before the Exam

Step 1: Start ESM Server on your workstation. Select Start then Browser.

| q | ESMServer     | )       |               |
|---|---------------|---------|---------------|
|   | Start         | Browser | Exit          |
|   | Certificate   | Upgrade | Configuration |
|   | O Server inac | ctive.  |               |

Step 2: Log in to ESM (usernames and passwords are case sensitive)

**Step 3:** Once you have logged in, all your tests will appear in the Inbox. Please check that they are all visible, and if any candidates are missing please contact us on 0844 576 0024.

#### The day of the Exam

Step 1: Launch ESM Server. Select Start then Browser.

| 🧐 ESMServer   |         |               |
|---------------|---------|---------------|
| Start         | Browser | Exit          |
| Certificate   | Upgrade | Configuration |
| O Server inac | ctive.  |               |

Step 2: Login to ESM (usernames and passwords are case sensitive)

Step 3: All your scheduled tests should appear in the Inbox (up to 3 days) before the exam date.

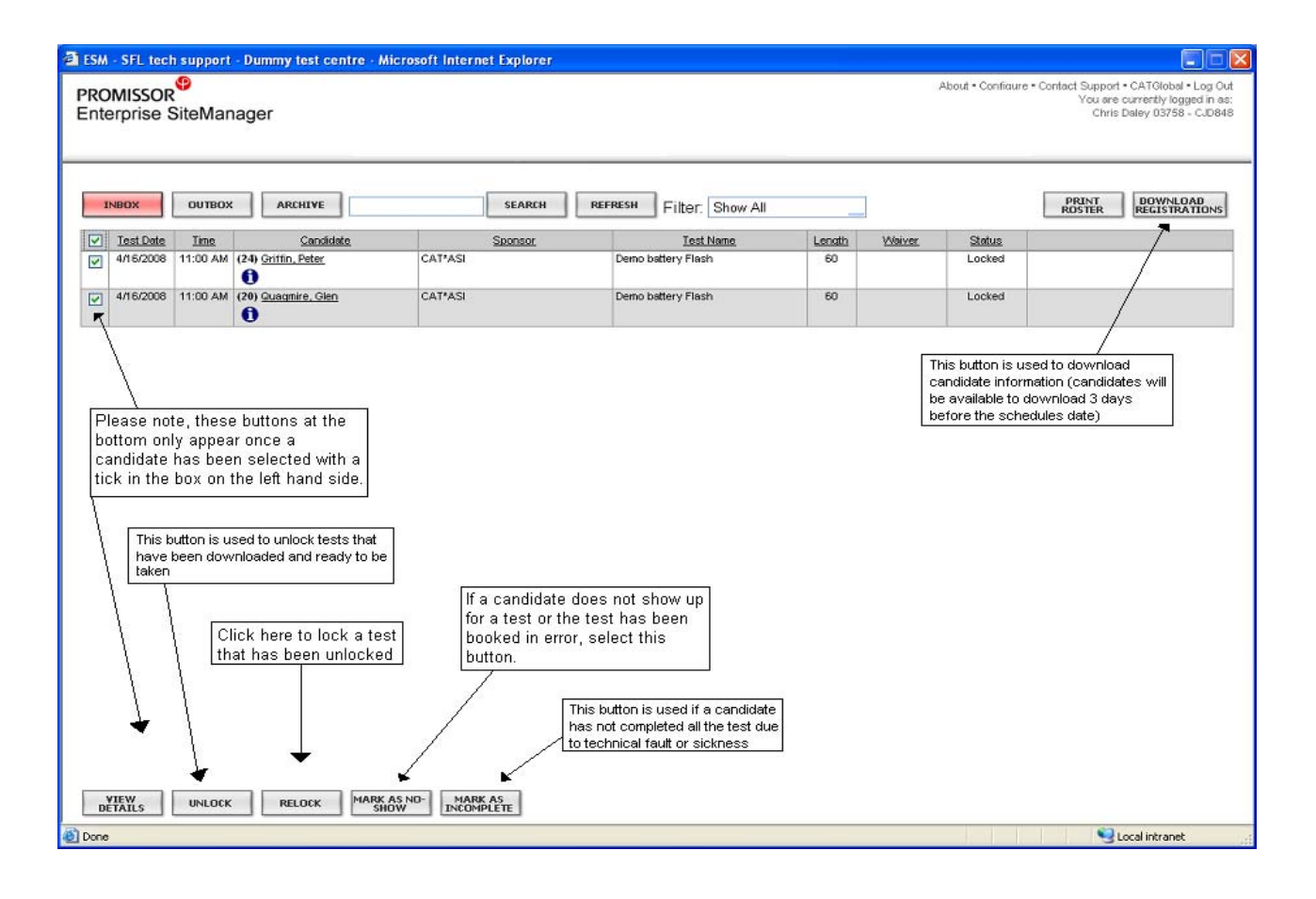

Select the exams using the tick boxes next to each candidate. An **Unlock** button will then appear at the bottom of the page. Click this to unlock the selected exams.

Once they are unlocked, each student will be able to log onto their Administrator software and sit the exam.

#### What the Student Will See

First, their log in screen:

| PEARSO    |            | Please enter your L<br>User ID:<br>Password: | Jser ID and password. | Cancel |
|-----------|------------|----------------------------------------------|-----------------------|--------|
| Test Date | Test Title |                                              | Test Number           | Status |
|           |            |                                              |                       |        |

Once the student logs in they should be able to view their awaiting test.

| demo12 demo1   | 2! Welcome to the Ac | Iministrator.<br>Select the test you | wish to take from the list | Delow.   |
|----------------|----------------------|--------------------------------------|----------------------------|----------|
| Test Date      | Test Title           |                                      | Test Number                | Status   |
| 08/19/2008 08. | xxx DemoEdexcel      |                                      | xxx Demo_Edexcel           | Unlocked |
|                |                      |                                      |                            |          |

The candidate will see a welcome page stating the test details and giving any specific instructions that might be needed. At this point candidates should check their name and test details are correct.

|                                  | edexcel advancing learning, changing lives |                                  | edexcel<br>advancing learning, changing lives |
|----------------------------------|--------------------------------------------|----------------------------------|-----------------------------------------------|
| Candidate Name:                  | John Brown                                 | Candidate Name:                  | John Brown                                    |
| Test title:                      | GCSE 5753 Applied French - Reading         | Test title:                      | GCSE 5753 Applied French - Listening          |
| No of questions in this test.    | 8                                          | No of questions in this test.    | 8                                             |
| Total marks available:           | 40                                         | Total marks available:           | 40                                            |
| Time allowed in minutes:         | 30                                         | Time allowed in minutes:         | 30                                            |
| You may NOT use any dictionaries | 5                                          | You may NOT use any dictionaries |                                               |
| Answer ALL questions             |                                            | Answer ALL questions             |                                               |
|                                  | A PEARSON COMPANY                          |                                  | A PEARSON COMPANY                             |
|                                  | [ OK ]                                     |                                  | 0K.                                           |

Before the exam starts, candidates can view a brief tutorial of the system buttons. It is recommended that they familiarise themselves with these buttons before they start the exam. For your reference this is what the buttons do:

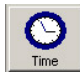

The 'Time' button will show the time you have taken so far in the bottom right hand corner. Clicking this icon displays or hides the time.

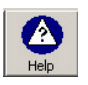

The 'Help' button shows the help screen that you are currently using. During the test the timer continues while you are looking at this screen.

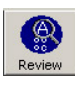

The 'Review' button displays a window that enables you to review questions already viewed, indicating those answered and flagged. To review all items ensure the 'view flagged questions only' checkbox is unchecked.

Double-click on the question number to go to the question you want to review.

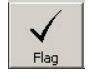

This button flags the current question for review. The button appears light if the question is flagged. The question can then be reviewed later by selecting it from the review window.

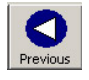

The 'Previous' button allows you to go to the previous question.

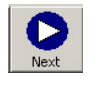

The 'Next' button allows you to go to the next question.

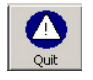

This button enables you to exit the test at any time. Note that once you click on this button you will not be able to go back into the test, even if you had not finished it.

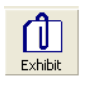

The 'Exhibit' button displays any additional information the candidate might need e.g. a formulae list.

When the candidate is comfortable with their log in and they know how to use the system, they can begin. Candidates will receive time alerts when they have 15mins and 5mins left. The alerts look like so:

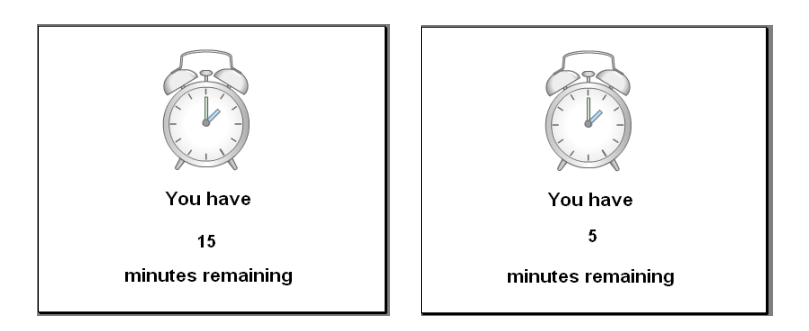

At the end of the exam, a summary of questions answered will be displayed for the candidate. At this point, they can go back if they wish to change any of their answers.

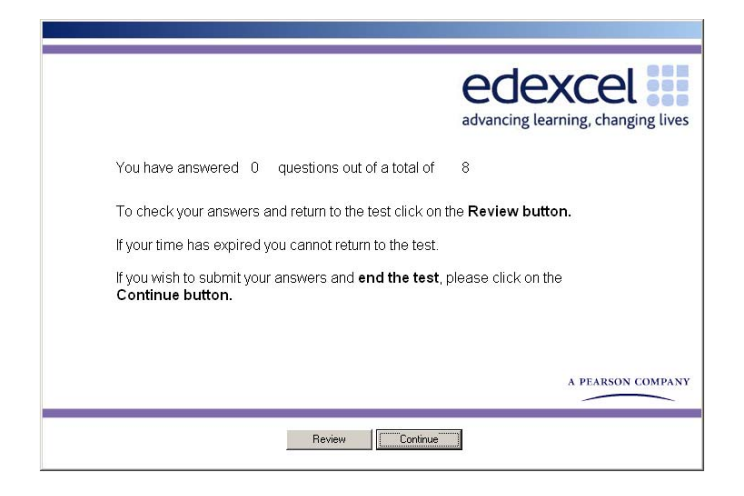

To review and change their answers, candidates can click review. As the instructions state, clicking continue will end the exam. It cannot be reopened after this point.

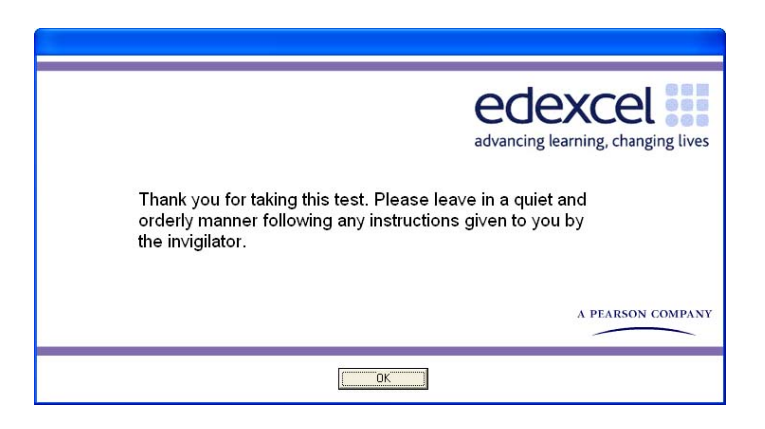

Once the exam is finished, to close the Administrator program, select Cancel on the login screen followed by File and Exit.

#### After the Exam

Log back into the ESM Server and launch ESM. All the results are now in the Outbox. Select all of them and click Upload Results at the bottom of the screen. This sends the candidates' results to Edexcel.

| NHRX     Definition     Statest     REFRESH     Filter:     Show All     Definition     Definition <thdefinition< th="">     Definition     &lt;</thdefinition<> | nterprise SiteMa                                       | inager                          |                                                          |                                      |                                  |                                                                                  |                                                         | Wile ldc                |
|----------------------------------------------------------------------------------------------------|--------------------------------------------------------|---------------------------------|----------------------------------------------------------|--------------------------------------|----------------------------------|----------------------------------------------------------------------------------|---------------------------------------------------------|-------------------------|
| Candidate     Tast Date     Tast     Saccosc     Tast Mane     Statut       STLBGE_ALAM     766000     1200 MI     Edecod     Add Hummery Level 1     No Sow       Carnulation     604000     300 MI     CATASI     Deno bidery Planh     Completed       Latit_Lemin     8040000     300 MI     CATASI     xxx Demo bidery Planh     Completed       Latit_Lemin     8040000     300 MI     CATASI     xxx Demo bidery Planh     Completed       Latit_Lemin     8040000     300 MI     CATASI     xxx Demo bidersoil     No Show       Latit_Lemin     8040000     300 MI     CATASI     xxx Demo bidersoil     No Show       Latit_Lemin     8040000     300 MI     CATASI     xxx Demo bidersoil     No Show       Latit_Lemin     8040000     300 MI     CATASI     xxx Demo bidersoil     No Show       Latit_Lemin     8040000     300 MI     CATASI     xxx Demo bidersoil     No Show       CathAll     300 MI     CATASI     xxx Demo bidersoil     No Show       CathAll     040 Dow     3                                                                                                    | INBOX                                                  | ARCHIVE                         |                                                          |                                      | SEARCH REFRESH                   | ilter. Show All 💌                                                                |                                                         | PRINT<br>ROSTER RESULTS |
| STLBOD: ALLAN     70 F0000     100 PM     Edenoid     Add Numerey Level 1     No Town       Statu.Lini     6014000     500 PM     CATASI     Demo belay: Phath     Completed       IsstL.Cents     80140000     300 PM     CATASI     xxx Demo belay: Phath     Completed       IsstL.Cents     80140000     300 PM     CATASI     xxx Demo belay: Phath     Completed       IsstL.Cents     6014000     300 PM     CATASI     xxx Demo belay: Cent     No Show       IsstL.Cents     6014000     300 PM     CATASI     xxx Demo belay: Cent     No Show       IsstL.Cents     6014000     300 PM     CATASI     xxx Demo belay: Cent     No Show       IsstL.Cents     6014000     300 PM     CATASI     xxx Demo belay: Cent     No Show       IsstL.Sents     6014000     300 PM     CATASI     xxx Demo belay: Pish     No Show       IsstL.Sents     6014000     300 PM     CATASI     xxx Demo belay: Pish     No Show       IsstL.Sents     6014000     400 PM     CATASI     Deno belay: Pish     No Show                                                                                                    | Candi                                                  | inte Te:                        | st Date Tr                                               | 2                                    | Sponsor                          | Test Name                                                                        | Status                                                  |                         |
| Image     0 #142000     300 PM     CATASI     Deno bidary flach     Completed       Isstil_Deno     8/14000     300 PM     CATASI     xxx Deno bisecel     Completed       Isstil_Deno     8/14000     300 PM     CATASI     xxx Deno bisecel     No Show       Isstil_Deno     9/14000     300 PM     CATASI     xxx Deno bisecel     No Show       Isstil_Deno     9/14000     300 PM     CATASI     xxx Deno bisecel     No Show       Isstil_Deno     8/14000     330 PM     CATASI     xxx Deno bisecel     No Show       Isstil_Deno     8/14000     330 PM     CATASI     xxx Deno bisecel     No Show       Isstil_Deno     8/14000     330 PM     CATASI     xxx Deno bisecel     No Show       Isstil_Deno     8/14000     330 PM     CATASI     xxx Deno bisecel     No Show       Isstil_Deno     8/14000     330 PM     CATASI     xxx Deno bisecel     No Show       Isstil_Deno     8/14000     30 PM     CATASI     Deno bisecel     No Show       Isstil_Deno     8/14000                                                                                                    | STURGE, ALAN                                           | 7/1                             | 8/2008 12:0                                              | PM Ede                               | leaxe                            | Adult Numeracy Level 1                                                           | No Show                                                 |                         |
| Istill_Lemin     80 40000     300 MM     CATASI     xxx Demo 58xxxxel     Complete       Istill_Lemin     8044000     320 MM     CATASI     xxx Demo 58xxxel     Mo Draw       Istill_Lemin     8044000     320 MM     CATASI     xxx Demo 58xxxel     Mo Draw       Istill_Lemin     8044000     320 MM     CATASI     xxx Demo 58xxxel     Mo Draw       Istill_Lemin     8044000     330 MM     CATASI     xxx Demo 58xxxel     Mo Draw       Istill_Lemin     8040000     330 MM     CATASI     xxx Demo 58xxxel     Mo Draw       Istill_Lemin     8040000     330 MM     CATASI     xxx Demo 58xxxel     Mo Draw       Istill_Lemin     8040000     330 MM     CATASI     xxx Demo 58xxxel     Mo Draw       Cath_Lemin     8040000     300 MM     CATASI     xxx Demo 58xxxel     Mo Draw       Cath_Lemin     8040000     400 FM     CATASI     xxx Demo 58xxxel     Mo Draw       Cath_Lemin     8040000     200 MM     CATASI     xxx Demo 58xxxel     Mo Draw       Cath_Lemin_Lemin_Lemin_Lemin_Lemin_                                                                                                    | Demo.Jon                                               | 8/16                            | 4/2008 3:00                                              | PM CAT                               | T*ASI                            | Demo battery Flash                                                               | Completed                                               |                         |
| TestD_berno     814 0.000     330 PM     CATASI     xxx Deno Edexcel     No Show       LestD_berno     614 0.000     30 VM     CATASI     xxx Deno Edexcel     No Show       TestD_berno     614 0.000     30 VM     CATASI     xxx Deno Edexcel     No Show       TestD_berno     614 0.000     30 VM     CATASI     xxx Deno Edexcel     No Show       TestD_berno     614 0.000     30 VM     CATASI     xxx Deno Edexcel     No Show       TestD_berno     614 0.000     30 VM     CATASI     xxx Deno Edexcel     No Show       TestD_berno     614 0.000     30 VM     CATASI     xxx Deno Edexcel     No Show       Cettro_bin     614 0.000     40 VM     CATASI     Deno battery Fish     No Show       Cettro_bin     614 0.000     40 VM     CATASI     Deno battery Fish     No Show       Cettro_bin     615 0.000     8.00 AM     CATASI     Deno battery Fish     Conseleted       Stenol2_demol2     615 0.000     8.00 AM     CATASI     Dano Battery Fish     Conseleted                                                                                                    | Test1_Demo                                             | 8/1                             | 4/2008 3.00                                              | PM CAT                               | T*ASI                            | xxx Demo Edexcel                                                                 | Completed                                               |                         |
| 1attl_bend     0H 40000     20 /MI     CATASI     xxx Deno Selexcel     No Show       fatd_bend     844.000     330 /MI     CATASI     xxx Deno Selexcel     No Show       fatd_bend     844.000     330 /MI     CATASI     xxx Deno Selexcel     No Show       fatd_bend     844.000     330 /MI     CATASI     xxx Deno Selexcel     No Show       fatd_bend     844.000     330 /MI     CATASI     xxx Deno Selexcel     No Show       fatd_bend     844.000     330 /MI     CATASI     xxx Deno Selexcel     No Show       fatd_bend     040.000     4.00 /MI     CATASI     xxx Deno Selexcel     No Show       fatd_bend     040.000     4.00 /MI     CATASI     peno battery Fishh     No Show       fatd_bend     2.00 /MI     CATASI     peno battery Fishh     Congeled       fatd_bend_if     8.00 AM     CATASI     peno battery Fishh     Congeled       deno12.deno12     810 5000     8.00 AM     CATASI     pxx Deno Selexcel     Pending Transmission                                                                                                    | Test2. Demo                                            | 8/1                             | 4/2008 3:30                                              | PM CAT                               | T"ASI                            | xxx Demo Edexcel                                                                 | No Show                                                 |                         |
| Tatist_Demo     8/04/0000     33/07MI     CATA/3/G     xxx Demo Editorical     No Show       Lastis_Demo     6/14/2000     3:30 PMI     CATA/3/G     xxx Demo Editorical     No Show       Lastis_Demo     6/14/2000     3:30 PMI     CATA/3/G     xxx Demo Editorical     No Show       Lastis_Demo     6/14/2000     3:30 PMI     CATA/3/G     Demo bitmery Fish     No Show       Cetto:_Abtin     6/14/2000     4:00 PMI     CATA/3/G     Demo bitmery Fish     No Show       Cetto:_Abtin     6/14/2000     4:00 PMI     CATA/3/G     Demo bitmery Fish     Completed       Cetto:_Abtin     6/16/2000     8:00 AMI     CATA/3/G     Xxx Demo Editor.cel     Pending Transmission                                                                                                    | Test3, Demo                                            | 8/14                            | 4/2008 3.30                                              | PM CAT                               | T*ASI                            | xxx Demo Edexcel                                                                 | No Show                                                 |                         |
| TathSumo     04140000     3.20 PM     CATASI     xxx Demo Edexcel     No Show       TathSumo     8/14/2008     3.30 PM     CATASI     xxx Demo Edexcel     No Show       Cetto.stm     8/14/2008     3.30 PM     CATASI     xxx Demo Edexcel     No Show       Cetto.stm     8/14/2008     2.30 PM     CATASI     Demo battery Flash     No Show       Cetto.stm     8/16/2008     2.30 PM     CATASI     Demo battery Flash     Completed       Cetto.stm     8/16/2008     2.30 PM     CATASI     Demo battery Flash     Completed       Cetto.stm     8/16/2008     2.30 PM     CATASI     Demo battery Flash     Completed       Cetto.stm     8/16/2008     8.00 AM     CATASI     xxx Demo Edexcel     Pending Traversistion                                                                                                    | Test4_Demo                                             | 8/1                             | 4/2008 3.30                                              | PM CAT                               | T*ASI                            | xxx Demo Edexcel                                                                 | No Show                                                 |                         |
| Tatistic_bring     8/04 0004     3/30 / MI     CATA/3/S     xxx Demo 5 Minuset     No 30 www       Detau_bring     6/14/0004     4/04/004     4/04/004     4/04/004     4/04/004     4/04/04     4/04/04     4/04/04     4/04/04     4/04/04     4/04/04     4/04/04     4/04/04     4/04/04     4/04/04     4/04/04     4/04/04     4/04/04     4/04/04     4/04/04     4/04/04     4/04/04     4/04/04     4/04/04     4/04/04     4/04/04     4/04/04     4/04/04     4/04/04     4/04/04     4/04/04     4/04/04     4/04/04     4/04/04     4/04/04     4/04/04     4/04/04     4/04/04     4/04/04     4/04/04     4/04/04     4/04/04     4/04/04     4/04/04     4/04/04     4/04/04     4/04/04     4/04/04     4/04/04     4/04/04     4/04/04     4/04/04     4/04/04     4/04/04     4/04/04     4/04/04     4/04/04     4/04/04     4/04/04     4/04/04     4/04/04     4/04/04     4/04/04     4/04/04     4/04/04     4/04/04     4/04/04     4/04/04     4/04/04     4/04/04     4/04/04     4/04/04                                                                                                    |                                                        | 0.0                             | 4/2008 3:30                                              | PM CAT                               | T*ASI                            | xxx Demo Edexcel                                                                 | No Show                                                 |                         |
| Cetter_John     69140000     400 PM     CATASI     Deno battery Flexh     No Show       Cetter_Jettory     0180000     200 PM     CATASI     Dano battery Flexh     Conselled       Cetter_Jettory     0180000     200 AM     CATASI     Dano battery Flexh     Conselled       demo12_demo12     6150000     600 AM     CATASI     zxx Demo Edencel     Pending Transmission                                                                                                    | Iests, Demo                                            | 000                             |                                                          |                                      |                                  |                                                                                  |                                                         |                         |
| Demo. Herror     Bit BOD00     2.20 PM     CATHASI     Demo bitmer / Flach     Completed       demo12.demo12     6150006     6.00 AM     CATHASI     zxx Demo Edexcel     Pending Transmission                                                                                                    | Iests. Demo                                            | 8/1                             | 4/2008 3.30                                              | PM CAT                               | T*ASI                            | xxx Demo Edexcel                                                                 | No Show                                                 |                         |
| demol2_demol2 8/190008 8/00 AM CAPASI xxx Demo Edexoel Pending Transmission                                                                                                    | Tests. Demo                                            | 8/1-                            | 4/2008 3.30<br>4/2008 4:00                               | PM CAT                               | trasi<br>trasi                   | xxx Demo Edexcel<br>Demo battery Flash                                           | No Show                                                 |                         |
|                                                                                                    | Iesti: Demo Iesti: Demo Demolon Demo.Henry             | 8/1                             | 4/2008 3.30<br>4/2008 4:00<br>8/2008 2:30                | PM CAT<br>PM CAT<br>PM CAT           | trasi<br>trasi<br>trasi          | xxx Demo Edexcel<br>Demo battery Flash<br>Demo battery Flash                     | No Show<br>No Show<br>Completed                         |                         |
|                                                                                                    | lests_berro   lests_berro   Demo_Henry   demo12_demo12 | 87.<br>87.<br>87.<br>87.<br>87. | 4/2008 3.30<br>4/2008 4.00<br>8/2008 2.30<br>9/2008 8.00 | PM CAT<br>PM CAT<br>PM CAT<br>AM CAT | 1*ASI<br>1*ASI<br>1*ASI<br>1*ASI | xxx Demo Edexcel<br>Demo battery Flach<br>Demo battery Flach<br>xxx Demo Edexcel | No Show<br>No Show<br>Completed<br>Pending Transmission |                         |

If you wish, you can give the candidates an Evidence of Attendance. This document shows that the candidate attended the exam. To print this go to the outbox and click on view score report or print score report.

#### **Important Notices:**

Please upload all results to us on the day of the exam, once all candidates have completed. If this is not possible, please upload the results as soon as possible or contact us on 0844 576 0024.

Please also retain copies (either electronic or paper) of the Evidence of Attendance document. This may be used in cases of queries about results.

#### **Contact Details**

If you have questions about the GCSE Applied French qualification, your entries, or other GCSE information please contact our GCSE helpline on 0844 576 0027

If you have any questions about the ESM or Administrator software, or you encounter a fault, please call us on 0844 576 0024

#### **Frequently Asked Questions**

| Issue                                 | What should you do?                                             |
|---------------------------------------|-----------------------------------------------------------------|
| I don't have enough PCs for every     | The software will allow you to several exam sessions during     |
| candidate entered for the exam        | the day of the exam. Please note that you need to maintain      |
|                                       | the security of the exam so it remains your responsibility to   |
|                                       | ensure cohorts are kept secure.                                 |
| I've forgotten the UCI or             | Please contact us on 0844 576 0027 and we will try to assist    |
| Candidate Number                      | you.                                                            |
| A candidate is late for the exam      | Normal GCSE rules apply with regards to how long the            |
|                                       | candidate should be allowed to take the exam. The exam          |
|                                       | can be taken between 9am - 5pm.                                 |
| l've forgotten my log in username     | Please contact us on 0844 576 0024 and we will assist you.      |
| or password                           |                                                                 |
| I've forgotten a candidate log in     | This can be found in ESM.                                       |
| username or password                  | In the inbox, click on the exam and a window will open          |
|                                       | which contains the username and password. If you need           |
|                                       | further help, please contact us on 0844 576 0024 and we         |
|                                       | will assist you.                                                |
| There is a problem with the PC or     | You can move the candidate onto another PC and the exam         |
| the test during the exam and you      | can continue.                                                   |
| need to reboot/resume the exam        |                                                                 |
| on another PC                         | To do this, turn the problem PC off by the power button. Do     |
|                                       | <u>not</u> press quit. Once the power has been switched off the |
|                                       | candidate can log onto a different PC and the test will         |
|                                       | resume from the point at which it stopped. The answers          |
|                                       | aready given will have been saved. If you continue to have      |
| There is a fire alarm or a hamb       | Vey can pause the even until the elect is received              |
| alort during the examination          | rou can pause the exam until the alert is resolved.             |
|                                       | To do this turn the DCs offusing the newer buttons. Do not      |
|                                       | pross guit. Once the temperary interruption is resolved the     |
|                                       | candidates can log back onto their PCs and the test will        |
|                                       | resume from the point at which it stopped. The answers          |
|                                       | already given will have been saved                              |
| I cannot open/unlock the exams        | Please contact us on 0844 576 0024 and we will assist you       |
| · · · · · · · · · · · · · · · · · · · | ······································                          |